### Sending Ekeys

Each individual is permitted to install the mobile application, establish an account, and accept the eKey that has been shared with them. When creating an account, it is essential to use the email address that was provided to the Head of Household (HoH).

Sign in to your mobile application. Your lock should be displayed accordingly

1. Select the person icon

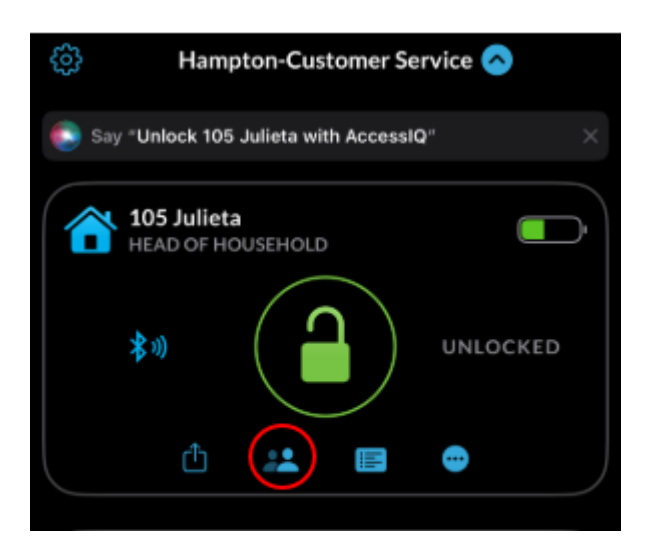

You will see Users/Users Invitations

#### 2. Click "Send ekey to user"

|  | 105 Julieta                                       | 8              |
|--|---------------------------------------------------|----------------|
|  | Users                                             |                |
|  | <b>Julieta Bautista (me)</b><br>Head of Household | <b>₩</b> 100 > |
|  | charla glasker                                    |                |
|  | Charla Glasker                                    |                |
|  | Danielle Garcia                                   |                |
|  | Danielle Garcia                                   |                |
|  | Denise Maresca                                    |                |
|  | Pat Mgr                                           |                |
|  | Talithacumi Nwachukwu                             |                |
|  | Send eKey to user                                 | đ              |

## 3. Click on "Home Key"

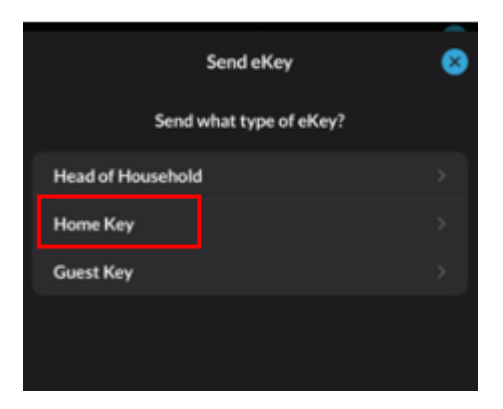

\*Procedures remain consistent regardless of whether the individual is a Head of Household (HoH) or a guest. \* 4. Indicate the number of users to whom you would like to send the key. \*They will receive an
8-digit code automatically, and you will have the option to make changes at a later time.\*

- Press "Send ekey"

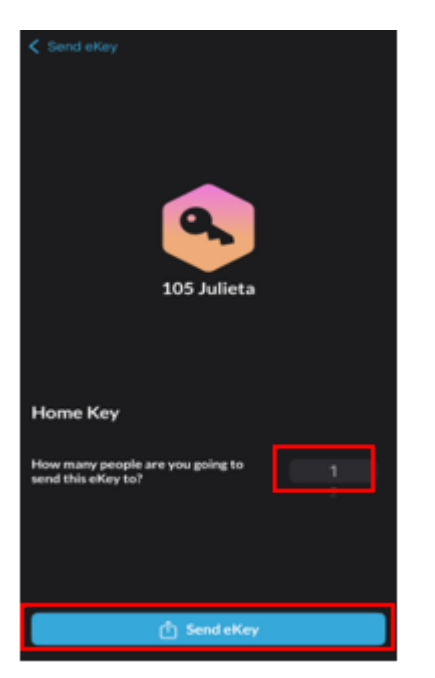

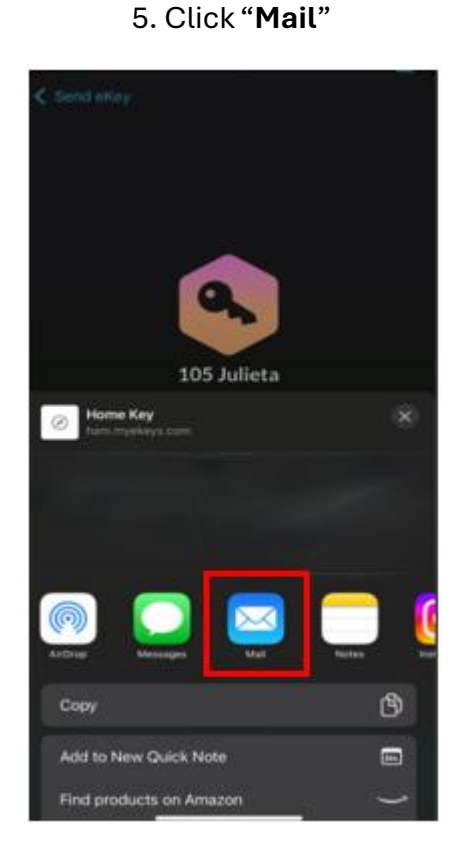

#### 6. Type the individual's email address

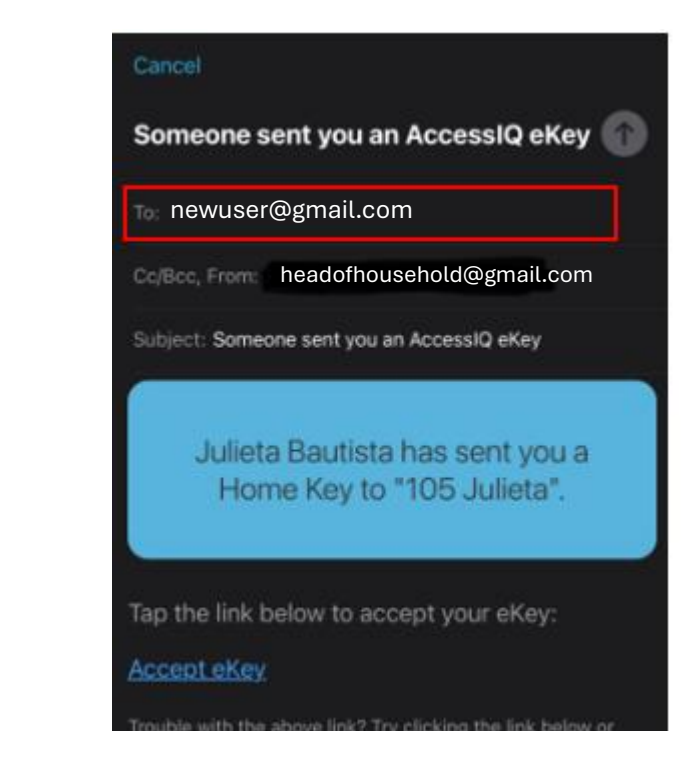

Once the Ekey invitation has been sent, it is necessary for the recipients to accept the invitation.

#### Accepting Ekeys It is necessary for you to use the email provided to the Head of Household

## Ekey invitation as a new user. Please follow the instructions provided in the invitation email to complete your registration

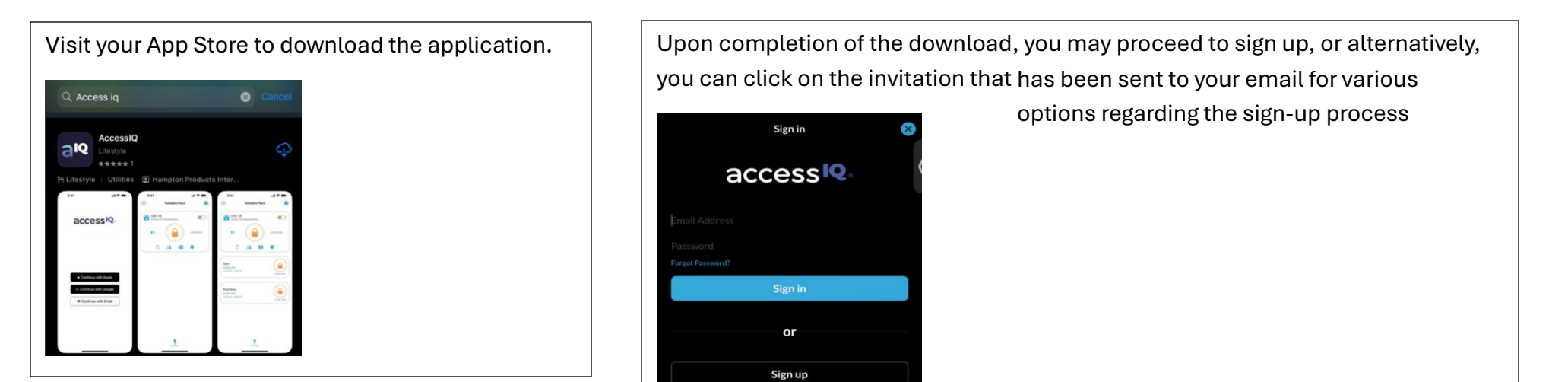

1. Access your email account and locate the email referenced below

12:38 PM >

Someone sent you an AccessIQ eKey Home Key sent to "105 Julieta"; accept eKey via link or copy/paste.

## 2. Click "Accept ekey"

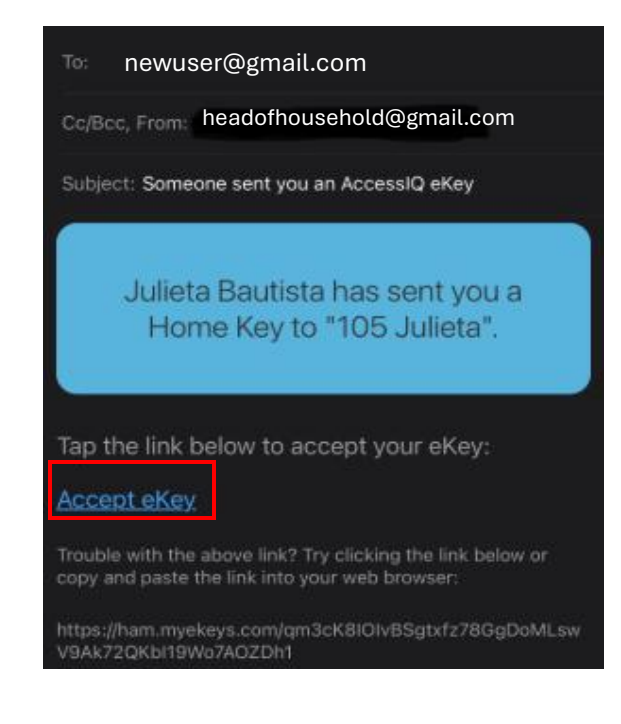

3. Select your preferred method for signing in.

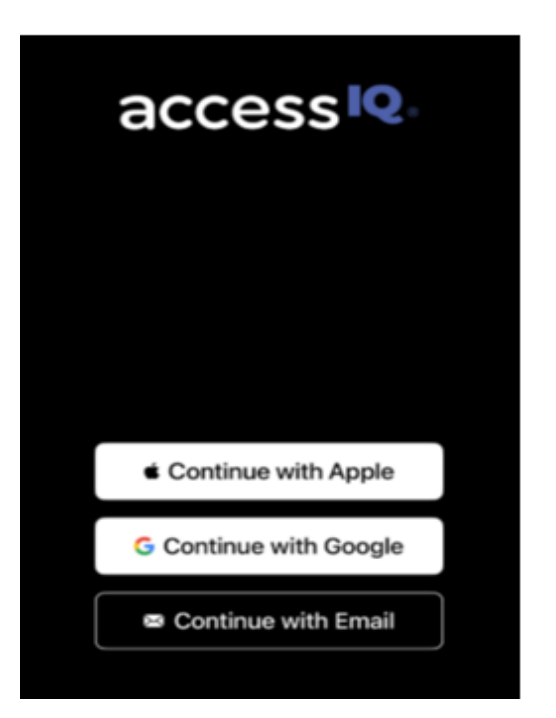

4. Upon successful signing in by accepting Ekey invitation, you will receive an alert.

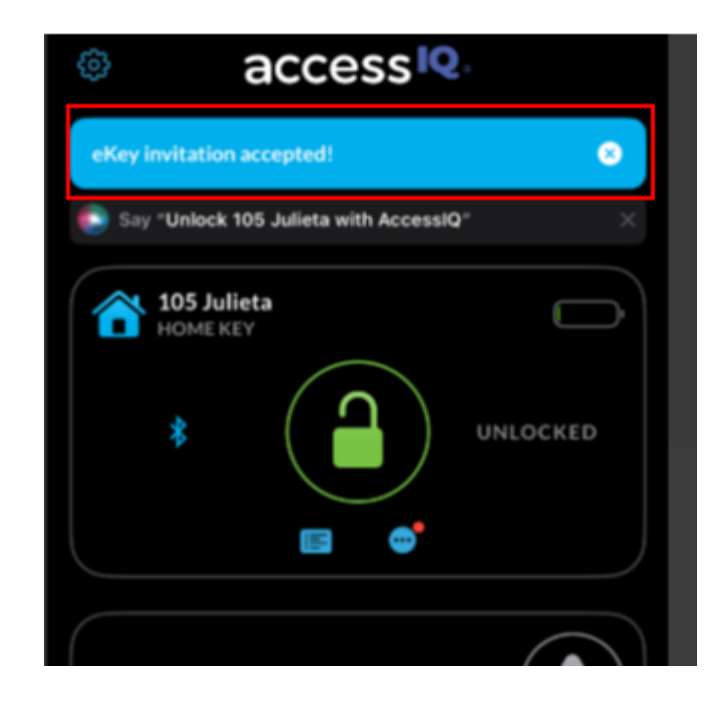

Upon the creation and acceptance of the Ekey invitation, it is necessary for the Head of Household to log into their application to assign a new code to you.

#### Log into your account

1. Click on the Person Icon

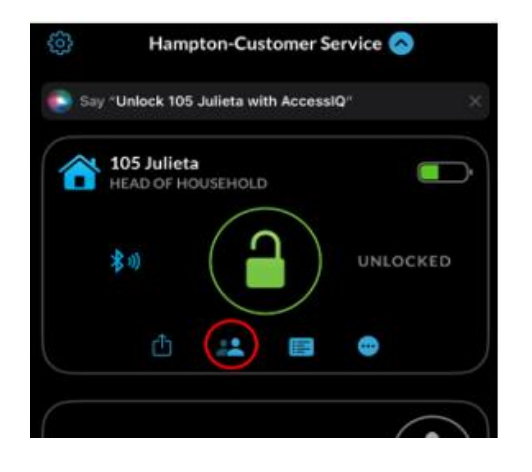

2. Please select the individual to whom you would like to provide a code.

New User

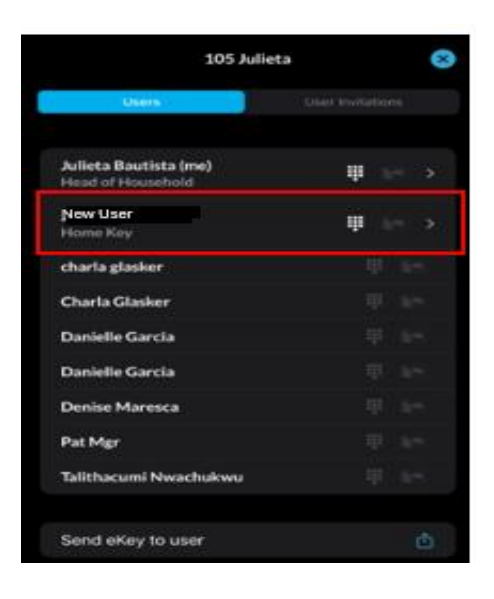

#### 3. Click "Access Code/Card"

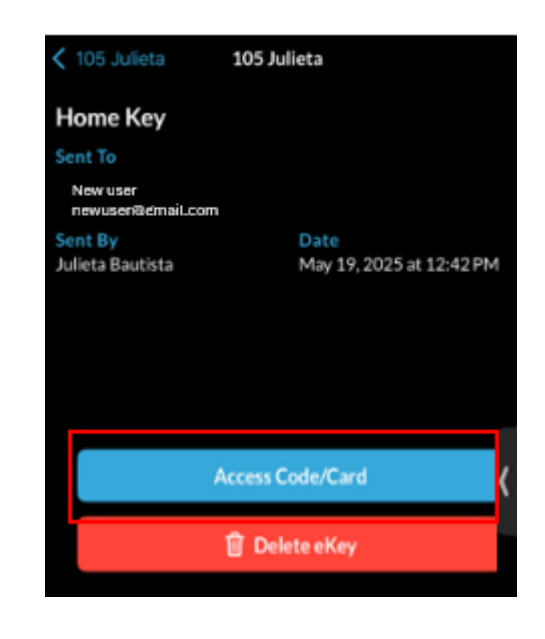

\*You will find an 8-digit code that has been generated automatically. \*

4. Remove this code by selecting the "trash bin" icon,

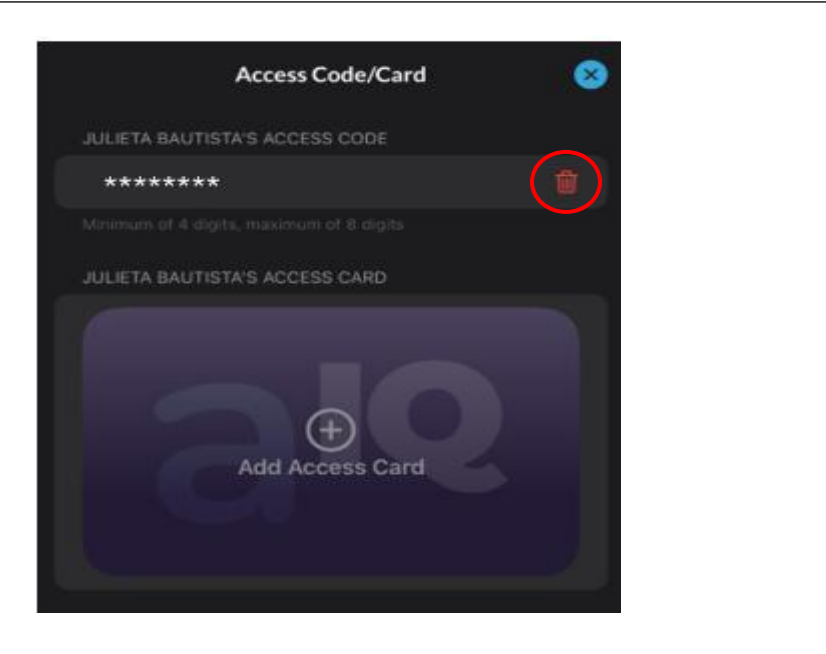

Upon clicking the "trash bin" icon, you will encounter the pop-up displayed below.

## 5. Click "Delete"

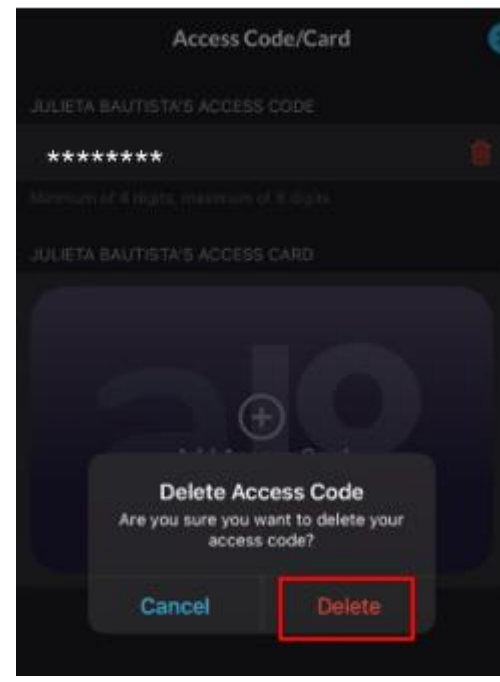

Upon deletion, you will receive the warning message displayed below.

## 6. Click "Yes"

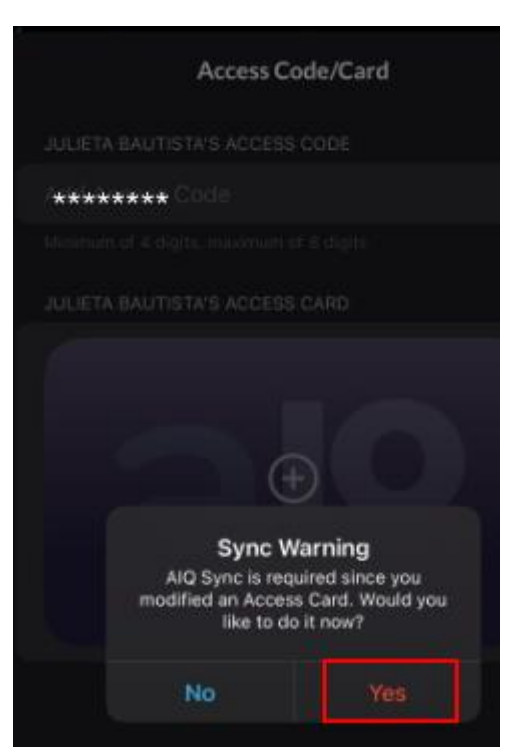

# Upon the completion of the "Sync" process, you will see the image displayed below

7. Click "Done"

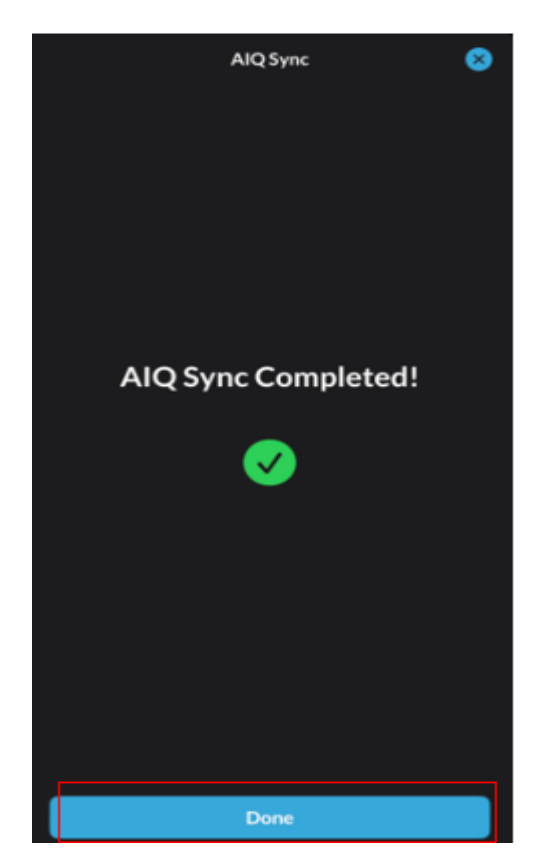

Once the synchronization process has been finalized

8. Enter new "Access Code" which can be 4-8 digits

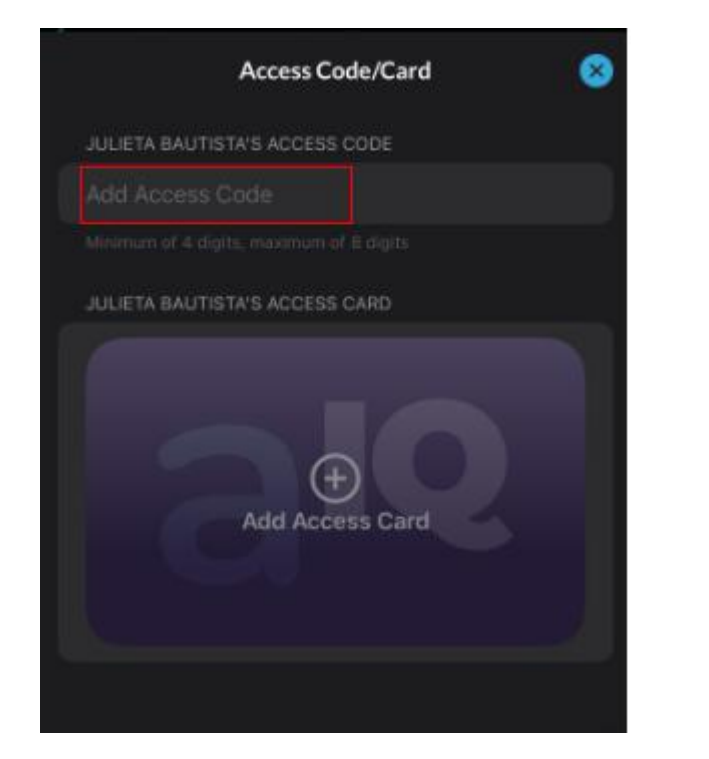

Once the new code has been entered

9. Click "Save" Access Code/Card Color JULIETA BAUTISTA'S ACCESS CODE 5625 Martice of Colorie, resonance of Color JULIETA BAUTISTA'S ACCESS CARD Code Colorie, resonance of Color JULIETA BAUTISTA'S ACCESS CARD

Be informed that upon clicking "Save," your code will be displayed as \*\*\*\*\*\*\*, despite it being a 4-8 digit code

Upon selecting Save, you will receive a "Sync Warning."

### 10. Click "Yes"

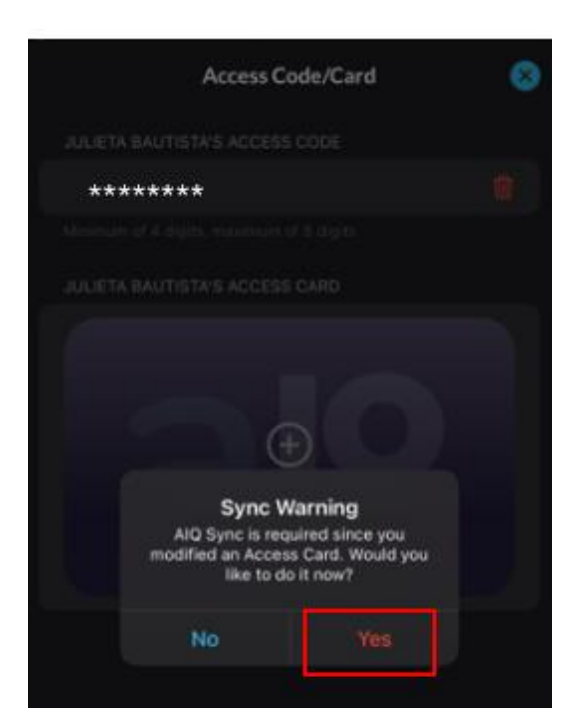

After you click "Yes" you will get the image below

\* The lock needs to be in range\*

## 11. The lock will do a **Sync update**

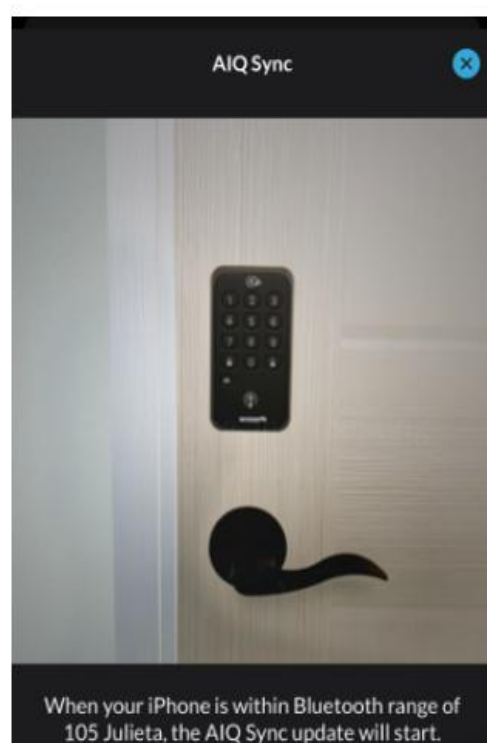

Upon the completion of the "Sync" process, you will receive the image presented below.

12. Click "Done"

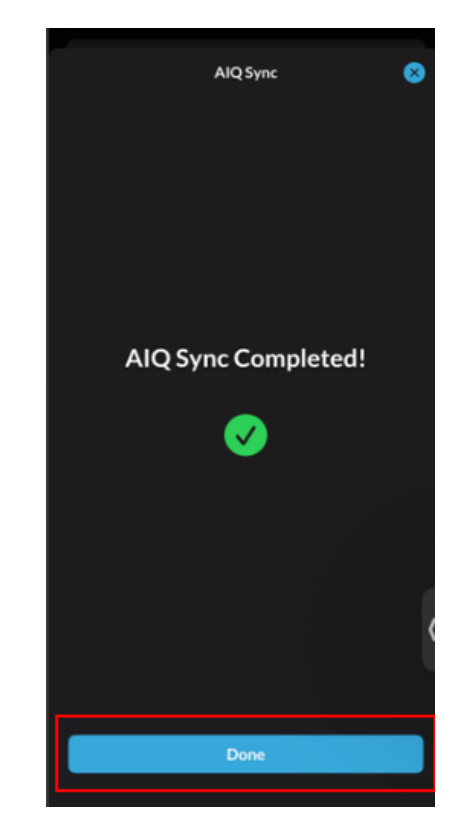